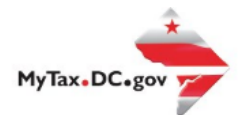

## MyTax.DC.gov User Guide:

## How to Request a Utility Exemption Certificate (OTR-308)

If you are Eligible to Request a Utility **Exemption Certificate**, follow this step-by-step guide to learn how to request a **Utility Exemption Certificate** via <u>MyTax.DC.gov</u>.

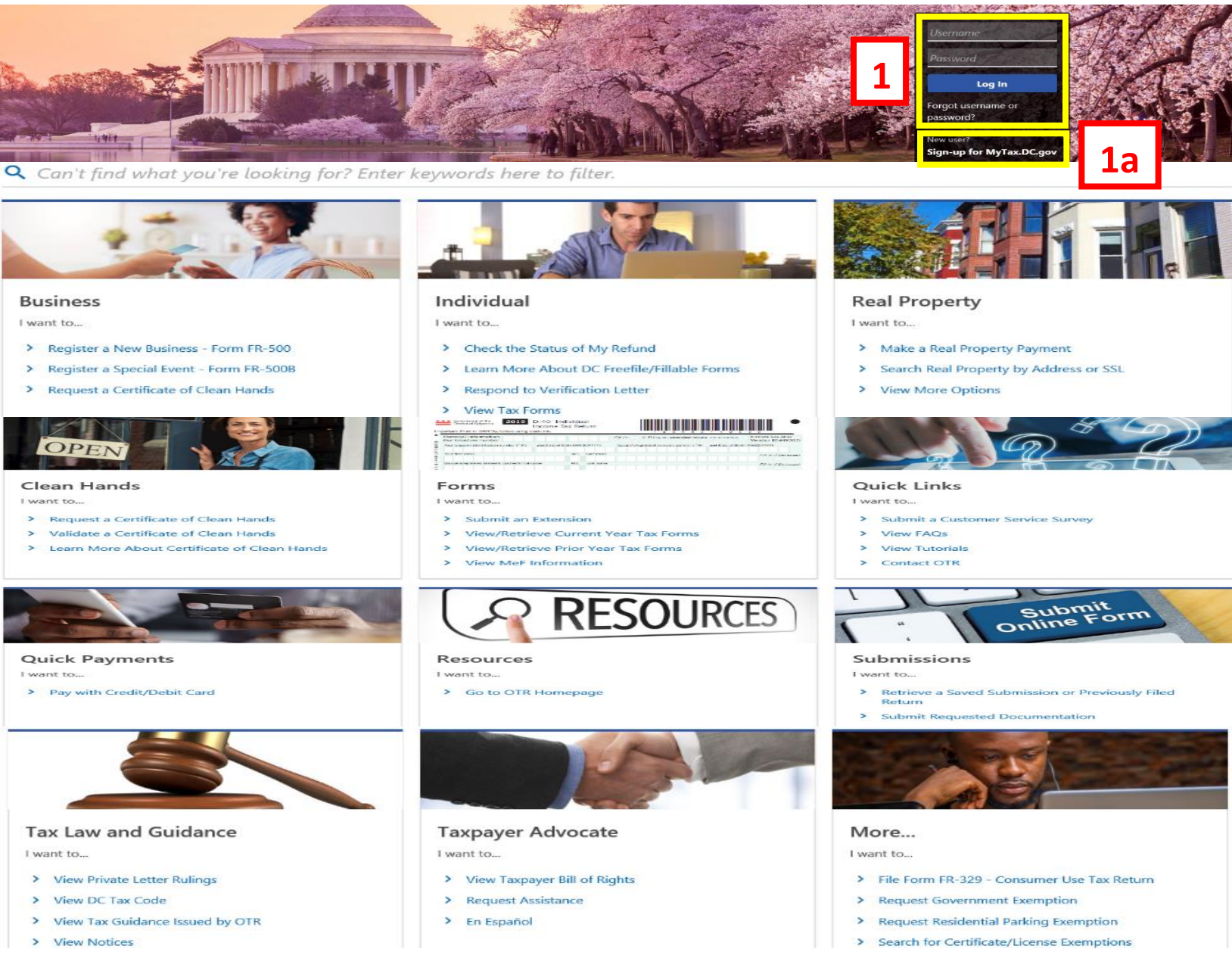

- 1. From the <u>MyTax.DC.gov</u> homepage, log in using your **Username** and **Password**.
  - a. If you are a new user, from the <u>MyTax.dc.gov</u> homepage, click on the **Sign up for MyTax.dc.gov** hyperlink to register.

2

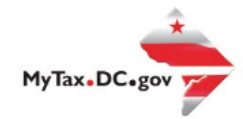

## MyTax.DC.gov User Guide: How to Request a Utility Exemption Certificate (OTR-308)

| Mylax DC                                                                                 |                                                      |                                                                                                |
|------------------------------------------------------------------------------------------|------------------------------------------------------|------------------------------------------------------------------------------------------------|
| BUSINESS TEST<br>10000-91110<br>001 4TH ST SW<br>VASHINGTON DC 20024-4517                |                                                      | Welcome, teste<br>You last lagged in on Thursday, Oct 29, 2020 11:59:13 A<br>Manage My Profile |
| avorites Summary Action Center 🕗                                                         | Settings More                                        |                                                                                                |
| Filter                                                                                   |                                                      | ×                                                                                              |
| Corporation Franchise Tax<br>BUSINESS TEST<br>1001 4TH ST SW<br>WASHINGTON DC 20024-4517 | Account<br>250-000075012<br>Balance<br><b>\$0.00</b> | <ul> <li>Make a Payment</li> <li>Returns</li> <li>View Other Options</li> </ul>                |
| Sales & Use Tax<br>BUSINESS TEST<br>1001 4TH ST SW<br>WASHINGTON DC 20024-4517           | Account<br>350-000055010<br>Balance<br><b>\$0.00</b> | <ul> <li>Make a Payment</li> <li>Returns</li> <li>View Other Options</li> </ul>                |

2. From your homepage **Summary**, locate the applicable account that you would like to request a contractor's exempt purchase certificate (e.g. **Sales & Use Tax**), and click **View other Options**.

| <b>PR</b> MyTax DC                                                      |                                                                                                    | <b>?</b>                                                                                                    |
|-------------------------------------------------------------------------|----------------------------------------------------------------------------------------------------|----------------------------------------------------------------------------------------------------|
| < BUSINESS TEST                                                         |                                                                                                    |                                                                                                    |
| Account<br>Sales & Use Tax<br>350-000055010<br>BUSINESS TEST<br>Account |                                                                                                    |                                                                                                    |
| B Requests                                                              | Detrificates                                                                                         | Account Management Manage my account.                                                                                                    |
| <ul> <li>Request a Refund</li> <li>Request a Penalty Waiver</li> </ul>  | Certificate of Resale     Utility Exemption Certificate     Contractor's Exempt Purchase Certificate | <ul> <li>Voluntary Disclosure Case Signature</li> <li>Voluntary Disclosure Case Association</li> <li>Request to Close Account</li> </ul> |

3. Under the Certificates section, click Utility Exemption Certificate.

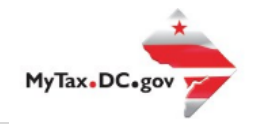

| MyTax DC                                                                                                    | · · · · · · · · · · · · · · · · · · ·                                                                                                    |
|----------------------------------------------------------------------------------------------------|----------------------------------------------------------------------------------------------------|
| < Account<br>Utility Exemption Certificate (OTR-308)<br>addrew Vilo Boo<br>1050-000055010<br>JUSINESS TEST<br>Utility Exemption Certificate (OTR-308)                                                                                                    | 4                                                                                                    |
| Utility Exemption Instructions                                                                                                    |                                                                                                    |
| Instructions                                                                                                    |                                                                                                    |
| This application serves as a request for an exemption from sa<br>is a change in ownership of the entity, and/or meter. A new a                                                                                                    | ales tax on utilities. A separate form is required for each utility and meter location. The exemption cannot be transferred when there<br>application must be completed to accommodate any changes. Below are the usage definitions for eligible applicants.                                                                                                    |
| Industrial Use:<br>Sales of gas, oil, electricity, solid fuel, or stream directly consu-<br>machinery, lighting and heating a factory or shop) are exemp<br>Applicants must also provide:<br>A predominant use study performed by a certified engin<br>A utility bill (within the last 3 monthy). If a bill has not yet | umed in the manufacturing, assembling, processing, or refining of tangible personal property for sale or resale (e.g. operating<br>st from District of Columbia sales tax. All utilities consumed in the administrative or commercial phases of business activities, such as<br>seer to been produced, a welcome letter from the utility provider is required.                                                                                                    |
| Restaurant Use:<br>A restaurant must be separately metered or sub-metered in o<br>"Restaurant" is a retail establishment that is licensed by the D<br>propares and sells food to the public and is also a bakery. It<br>banquet, and food processing areas in hotels. "Restaurant" do                                   | order to receive the exemption. For example, a restaurant located in a hotel cannot share the same utility meter as the hotel itself.<br>Vistrict of Columbia and in the principal business of preparing and serving food to the public. For example, if an establishment<br>will qualify as a restaurant. The term "restaurant" includes pizzeria, delicatessen, ice cream parlor, cafeteria, take-out counter, caterer,<br>ose not include beverage counters such as coffee shops or juice bars. |
| Applicants must also provide:                                                                                                    |                                                                                                    |
| A utility bill (within the last 3 months). If a bill has not yet                                                                                                    | t been produced, a welcome letter from the utility provider is required.                                                                                                    |
| Utility Provider:<br>A Utility Provider is one that provides utility services to consu                                                                                                    | amers via distributors. They are responsible for billing and customer service.                                                                                                    |
| Utility Distributor:<br>A Utility Distributor is one that is responsible for the actual di<br>distributor can also be both a utility provider and utility distri                                                                                                    | istribution of electricity / gas directly to a consumer through equipment they own that makes up a network (e.g. meters). A libutor.                                                                                                    |
| If approved, the Office of Tax and Revenue will send the appli<br>letter.                                                                                                    | icant an exemption certificate that must be transmitted to the appropriate utility provider. If denied, the applicant will receive a                                                                                                    |
|                                                                                                    |                                                                                                    |
|                                                                                                    |                                                                                                    |

Please carefully read the Utility Exemption Instructions.
 a. Click Next.

|                                                                                                    |                                      |             |              | 00             |
|----------------------------------------------------------------------------------------------------|--------------------------------------|-------------|--------------|----------------|
| < Account                                                                                                    | isata (OTR 208)                      |             |              |                |
| Juilty Exemption Certif                                                                                                    | Icate (OTR-308)                      |             |              |                |
| 350-000055010<br>BLISINESS TEST                                                                                                    | <b>J</b>                             |             |              |                |
|                                                                                                    | (070, 200)                           |             |              |                |
| Utility Exemption Certificate                                                                                                    | (018-308)                            |             |              |                |
| Utility Exemption Instructions                                                                                                    | Utility Exemption                    |             |              |                |
| Dunch an an Information                                                                                                    |                                      |             |              |                |
|                                                                                                    | 1                                    |             |              |                |
| 123456789                                                                                                    | 350-000055010                        |             |              |                |
| Name                                                                                                    |                                      |             | NAICS Code   |                |
| BUSINESS TEST                                                                                                    |                                      |             | 111150       |                |
| Trade Name                                                                                                    |                                      | Ja          | Description  |                |
|                                                                                                    |                                      |             | Corn Farming |                |
| Street                                                                                                    |                                      |             |              |                |
| 1001 4TH ST SW                                                                                                    |                                      |             |              |                |
| Street 2                                                                                                    | Unit Type                            | Unit Number |              |                |
| City                                                                                                    | State                                | Zia Code    |              |                |
| WASHINGTON                                                                                                    | DC                                   | 20024-4517  |              |                |
| Utility Detail  type of utility Required  Meneryub Meter Number Required  Utility Arcount Number Required  Utility Arcount Number Required Utility Arcount Number Required | 5c                                   |             |              |                |
| Attachments                                                                                                    | Name                                 | Description | Size         | Add Attachment |
| There are no attachments.                                                                                                    |                                      |             |              |                |
|                                                                                                    |                                      |             |              |                |
| <ul> <li>Please attach all required docume</li> </ul>                                                                                                    | ents before submitting your request. |             |              |                |
|                                                                                                    |                                      |             |              |                |

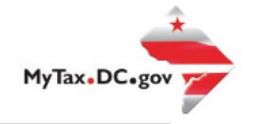

5. On the **Utility Exemption Certificate** page, please complete the following information:

a. Carefully review the pre-populated **Purchaser Information** section to ensure your information is correct. If you notice errors, you can change the **Name**, **Address**, and **NAICS code** on <u>MyTax.dc.gov</u> -> **More** tab -> **Manage Names and Addresses**.

b. Answer **Yes** or **No** if your billing address is different from the Service Address listed.

c. In the **Utility Detail** section, from the drop down bar, select the **Type of Utility** and **Name of Utility Distributor**. Enter your **Meter/Sub-Meter Number** and **Utility Account Number** and select the **Utility Purpose** from the drop down bar.

- d. Attach the required documents.
- e. Click Submit.

| MyTax DC                                                                                                    |                                                           | ? |
|----------------------------------------------------------------------------------------------------|-----------------------------------------------------------|---|
| < Account                                                                                                    |                                                           |   |
| Confirmation                                                                                                    |                                                           |   |
| Your request has been successfully submitted. Please print                                                               | t a copy of this page for your records.                   |   |
| Your request confirmation number is <b>0-000-016-934</b> . Plea<br>Request Type: Utility Exemption Certificate (OTR-308) | ase retain your confirmation number for future reference. |   |
| Submitted Date: 29-Oct-2020 5:14:32 PM                                                                                   |                                                           |   |
| Contact Us:                                                                                                    |                                                           |   |
|                                                                                                    |                                                           |   |

6. A **Confirmation** page displays. To obtain a printed copy of this page, click **Printable View**. Otherwise, click **OK**.